## **RUNNING REPORTS IN BANNER JOB SUBMISSION**

- 1. Enter the report name in the Go To box on the main menu window in Banner.
- 2. The Job Submission Controls Form (GJAPCTL) will open with the report name you have entered in the process field.
- 3. Next block; DATABASE will display in the Printer Box; DO NOT CHANGE THIS FIELD.
- 4. Next block.
- 5. Enter the term code. Always enter a valid term, if a Term Code parameter exists.
- 6. Enter report parameters. You do not need to enter every field.
- 7. Next block and Save.
- 8. The report has run. See the message bar at the bottom of the screen for the report number.
- 9. Select Options > Review Output (GJIREVO).
- 10. Click the down-arrow next to File Name or the Number field.
- 11. Select your report number (.lis file) and click OK.
- 12. Your report output should appear on the screen.
- 13. To save/print the output in a web file, go to Options > select Show Output (Save and Print File)
- 14. A dialog box will appear and prompt you to respond.
- 15. You may need to hold down the control (Ctrl) key to override your pop-up blocker and allow the output to display in a web file on your machine.
- 16. Click "Yes" and the file will open.
- 17. Save the file to a folder on your computer and print.
- 18. The SZRCSCH report prints best in landscape, legal format; set all margins to 0.25.
- 19. Go to View on toolbar > choose Text Size > Smallest, if necessary.